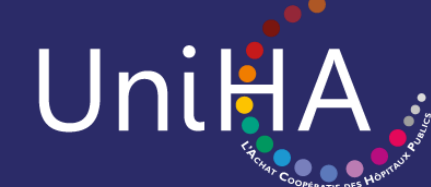

## MODE D'EMPLOI DE L'OUTIL DE LA CENTRALE D'ACHAT

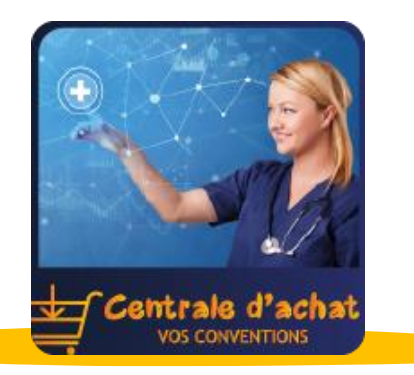

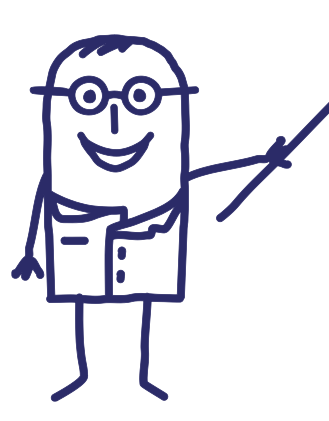

### Que trouvez-vous dans ce document ?

- Présentation générale p.2
- <u>Se connecter p.3</u>
- Demande de convention p.5
- Particularités des produits de santé p.11
- Autres fonctionnalités p.12
- <u>Aides d'UniHA p.13</u>

### Présentation générale

Pour accéder à un marché disponible en centrale d'achat, il suffit de demander une convention de mise à disposition du marché. Pour ce faire, rendez-vous dans l'outil dédié à la centrale d'achat. Cet outil de la centrale d'achat est situé dans votre espace adhérents UniHA. Il vous permet d'effectuer vos demandes de convention de mise à disposition directement en ligne. Tout est 100% dématérialisé.

#### Les fonctionnalités de l'outil :

- Demande pour votre établissement ou votre GHT.
- Réponse assurée sous 48h.
- Suivi de l'état d'avancement des différentes conventions créées (selon les droits définis conjointement).
- Téléchargement de la convention une fois le process terminé.
- Accès à l'historique de vos conventions effectuées avec la possibilité de les télécharger.

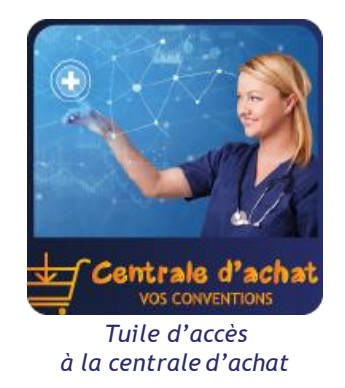

Page d'accueil de l'outil de la centrale d'achat

| Unil                   | HA ESPA                                                     | CE ADHERENTS                                                              |                                                 |                   |                                           |                                       |                      |                          |                                                                    |                               |                        |                             |                       |
|------------------------|-------------------------------------------------------------|---------------------------------------------------------------------------|-------------------------------------------------|-------------------|-------------------------------------------|---------------------------------------|----------------------|--------------------------|--------------------------------------------------------------------|-------------------------------|------------------------|-----------------------------|-----------------------|
| O I ICI                | Centrale                                                    | e d'achat                                                                 |                                                 |                   |                                           | Eta                                   | blissement HOS       | PICES CIV                | /ILS DE LYON - HCL 🛛 🗸 🍈                                           |                               |                        |                             |                       |
| Recherche<br>N° ou nor | rapide :<br>n de convention                                 | Etablissement concerné :     Filièr       Établissement <to< td=""></to<> | e : Statut<br>utes> V<br><br><br><br><br>Statut | ~ (               | Exécutant                                 | <b>3</b> ()                           |                      |                          |                                                                    |                               |                        | N                           | ouvelle convention    |
| Liste des              | conventions :                                               |                                                                           |                                                 |                   | •                                         |                                       |                      |                          |                                                                    | 1                             |                        |                             | •                     |
| N°                     | 2                                                           | Nom                                                                       | État                                            | Date              | Dernier intervenar                        | t Filière                             | Procédure            | GHT                      | Etabl. demandeur م                                                 | Redevance                     | Nom Préno              | m Téléphon                  | e eMail a             |
| 0138                   | M_0728 Épicerie &                                           | Boissons 2017-2021                                                        | Création                                        | 02/09/2020        | BULTEL Clémence                           | RESTAU                                | M_0728               | Oui                      | HCL<br>HOSPICES CIVILS DE LYON -<br>HCL                            | 0€                            | BULTEL Clémeno         | e                           | clemence.bultel@unih  |
| 0137                   | M_1438 Petits DM                                            | non stériles                                                              | Terminée                                        | 02/09/2020        | BULTEL Clémence                           | CEUS                                  | M_1438               | Oui                      | HOSPICES CIVILS DE LYON -<br>HCL                                   | 0€                            | BULTEL Clémeno         | e                           | clemence.bultel@unih  |
| 0136                   | M_1647 Fourniture<br>maintenances et au<br>DICKINSON [18514 | de réactifs, consommables,<br>itomates pour automates BEC<br>11           | Terminée<br>TON                                 | 02/09/2020        | BULTEL Clémence                           | BIOLO                                 | M_1647               | Oui                      | HOSPICES CIVILS DE LYON -<br>HCL                                   | 200 €                         | BULTEL Clémeno         | e                           | clemence.bultel@unih  |
| 0134                   | M_1605 Ventilateu                                           | s 2019                                                                    | Création                                        | 02/09/2020        | BULTEL Clémence                           | INGBIO                                | M_1605               | Oui                      | HOSPICES CIVILS DE LYON -<br>HCL                                   | 0€                            | BULTEL Clémeno         | e                           | clemence.bultel@unih  |
| 0133                   | M_1638 Petit Linge                                          | Plat 2020-2023                                                            | Terminée                                        | 01/09/2020        | BUISSON Stéphane                          | BLANCH                                | M_1638               | Oui                      | HOSPICES CIVILS DE LYON -<br>HCL                                   | 4 000 €                       | BUISSON Stépha         | ane                         | stephane.buisson@un   |
| 0132                   | M_1777 1DRES201                                             | 9                                                                         | Validation<br>Filière                           | 01/09/2020        | BULTEL Clémence                           | MEDICA                                | M_1777               | Oui                      | HOSPICES CIVILS DE LYON -<br>HCL                                   | 0€                            | BULTEL Clémeno         | e                           | clemence.bultel@unih  |
| 0131                   | M_1520 Vidéochiru                                           | rgie et vidéo-endoscopie soup                                             | le Terminée                                     | 01/09/2020        | BULTEL Clémence                           | INGBIO                                | M_1520               | Oui                      | HOSPICES CIVILS DE LYON -                                          | 500 €                         | BULTEL Clémeno         | e                           | clemence.bultel@unih# |
|                        | Création<br>02/09/2020<br>BULTEL Clémence                   | Validation Filière                                                        | Chiffrage CA<br>02/09/2020<br>BULTEL Clémence   | Ven<br>0.<br>BULT | tilation Etab<br>2/09/2020<br>EL Clémence | Validation<br>02/09/20<br>BULTEL Clér | Etab<br>120<br>nence | Valida<br>02/0<br>BULTEL | ation CA Notification fo<br>19/2020 02/09/2<br>Clémence BULTEL Cle | ournisseurs<br>2020<br>émence | Terr<br>02/0<br>BULTEL | ninée<br>9/2020<br>Clémence | Annulée               |
| Liste o                | des établissements                                          | 🗳 Liste des contacts 👘 Lis                                                | ste des lots 👚 Estim                            | ation des volume  | s Ventilation Éta                         | blissements                           | Avis Fourniss        | seurs                    |                                                                    |                               |                        |                             |                       |
| HOSPICI                | S CIVILS DE LYON - I                                        | HCL                                                                       |                                                 |                   |                                           |                                       |                      |                          | Volume total esti                                                  | mé                            | 80 000,00 €            | Liste des contacts :        |                       |
| CH DE S                | AINTE-FOY-LES-LYON                                          | 1647- Fourni                                                              | ture d'automate, réactif                        | s, consommab      | les et maintenance po                     | our automate                          | BECTON DICKIN        | ISON 18                  | 35141                                                              |                               | 80 000,00 €            | Signataire PIN Ph           | . Clémence<br>ilione  |
| CH GERI                | ATRIQUE DU MONT-<br>/-SUR-SAoNE                             | D'OR 9679                                                                 |                                                 |                   |                                           |                                       |                      |                          | Total Redeva                                                       | ıce                           | 200,00 €               | Exécutants MAUR             | D Anthony<br>L Elvina |
|                        |                                                             |                                                                           |                                                 |                   |                                           |                                       |                      |                          |                                                                    |                               |                        | GRIS A                      | lexandra              |
|                        |                                                             |                                                                           |                                                 |                   |                                           |                                       |                      |                          |                                                                    |                               |                        | Liste des documents :       |                       |

### Se connecter

3

Pour me connecter à l'outil, il suffit de me rendre sur l'espace adhérents UniHA. Soit j'ai déjà un compte et je suis la procédure ci-dessous, sinon il faut me créer un compte UniHA.

### J'ai déjà un compte UniHA

Je me rends sur <u>www.uniha.org</u> avec Chrome ou Firefox Je clique en haut à droite sur l'icône du couteau-suisse :

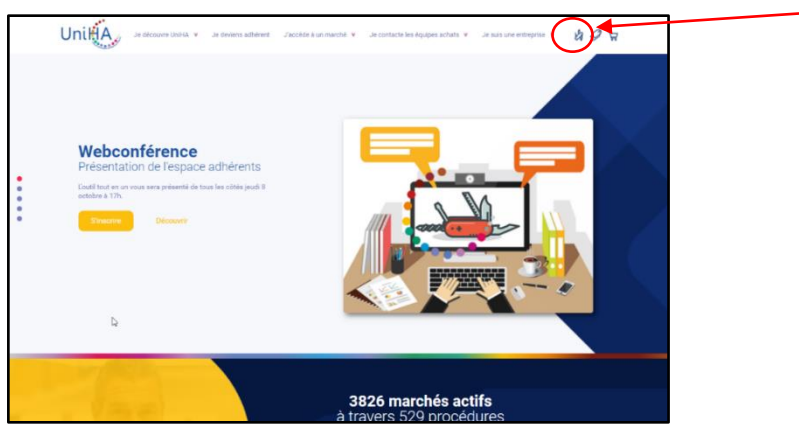

L'outil de la Centrale d'achat fonctionne avec les navigateurs Chrome ou Firefox. 2. Sur la page d'accueil de l'espace adhérents, je clique sur le bouton « Connexion » puis j'entre mes identifiants UniHA sous la forme : ext-prenom.nom@uniha.org

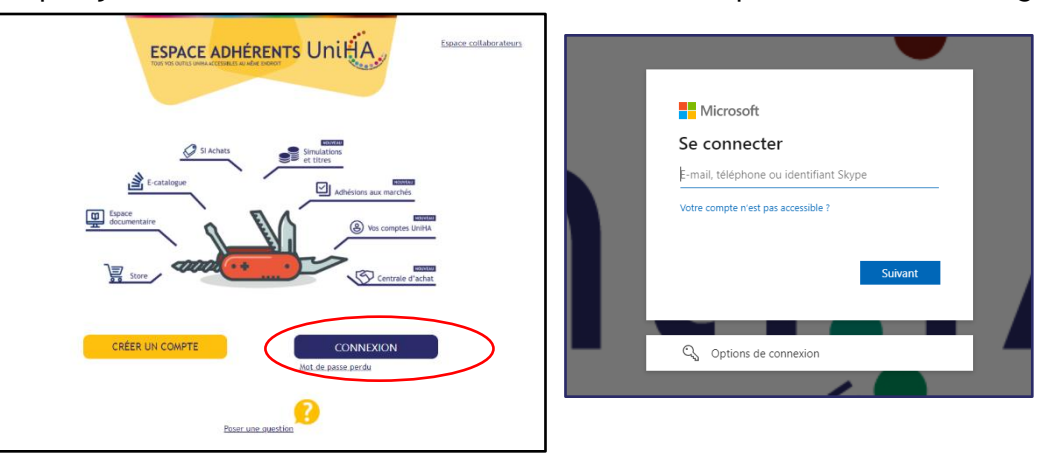

#### Vous les avez perdus ? Demandez un nouveau mot de passe : https://faqs.uniha.org/question/mot-de-passe-oublie/

#### Vous n'en avez jamais eu ?

Une seule adresse : <u>http://support.uniha.org</u> et en 2 minutes vous les avez !

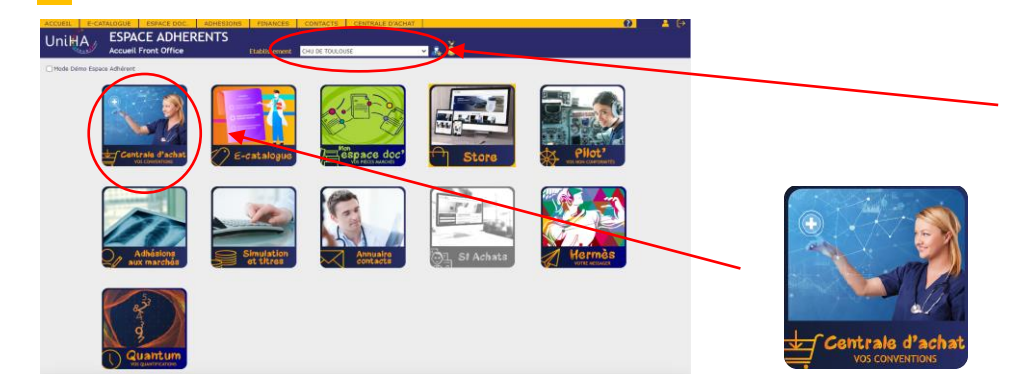

Je clique ensuite sur la tuile « Centrale d'achat - Vos conventions »

#### Vous êtes dans plusieurs établissements ?

Attention, avant de rentrer dans le module, choisissez l'établissement qui apparaîtra comme demandeur.

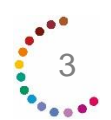

### Se connecter

### Je n'ai pas de compte UniHA

Se créer un compte UniHA ne prend que quelques secondes, suivez les 3 étapes ci-dessous :

- 1. Je me rends sur <u>www.uniha.org</u>
- Je clique en haut à droite sur l'icône du couteau-suisse : 🧏

2. Sur la page d'accueil de l'espace adhérents, je clique sur le bouton « Créer un compte »

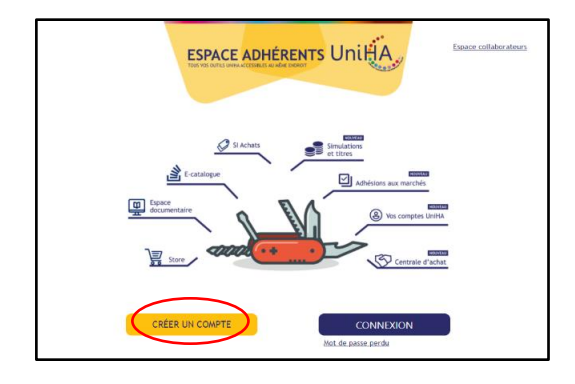

3. Je remplis le formulaire demandé :

Point d'attention ! Sélectionnez bien vos centres d'intérêt, ils vous permettront de ne recevoir que les informations qui vous concernent.

| - qualification<br>informations                                                                                                    | er vos coordonnees ainsi que celle<br>ar le service relation établissement<br>our vous connecter à nos espaces              | de votre établissement. Suite à leur<br>de UniHA, vous recevrez toutes les         |                                                                                                    | IA                         |  |
|----------------------------------------------------------------------------------------------------|----------------------------------------------------------------------------------------------------|------------------------------------------------------------------------------------|----------------------------------------------------------------------------------------------------|----------------------------|--|
| Mag information                                                                                                    | norronnollor                                                                                                    |                                                                                    |                                                                                                    |                            |  |
| ivilité*<br>M ~                                                                                                    | Nom*                                                                                                    | Pro                                                                                | inom *                                                                                                    |                            |  |
|                                                                                                    |                                                                                                    |                                                                                    |                                                                                                    |                            |  |
| Mon Etablissem<br>ètes-vous un établisse<br>étectionnez votre GHT<br>Tapez le nom de votre G<br>étectionnez votre établiss<br>Tapez le nom de votre ét | nt<br>ant isolé ?<br>T et sélectionner l'entrée dans la liste<br><del>ment</del><br>Jissement et sélectionner l'entrée dans | s la liste                                                                         |                                                                                                    |                            |  |
| Mes information                                                                                                    | ; professionnelles                                                                                                    | Service                                                                            |                                                                                                    | ~                          |  |
| éléphone de contact                                                                                                    |                                                                                                    |                                                                                    |                                                                                                    |                            |  |
| titulé exact de votre post                                                                                                    |                                                                                                    |                                                                                    |                                                                                                    |                            |  |
| titulé exact de votre post                                                                                                    | têrêt UNIHA                                                                                                    |                                                                                    |                                                                                                    |                            |  |
| Mos centres d'i Biologie Dispensation Produi Médicaments                                                                                               | térêt UNIHA<br>anchisserie Dispositifs Médicai<br>de Samé Dispositifs Médicai<br>) Ressources Humaines & Prestations        | fique Consommables & Equipe<br>x Energie Hygière &<br>Intellectuelles Restauration | ments des Unités de Soins 📄 Déche<br>L Protection du Corps 📄 Ingéniere E<br>Santé Digitale et Numérique 📄 | e<br>omédicate<br>Services |  |

占

ੋਸ

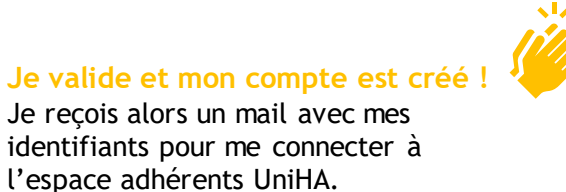

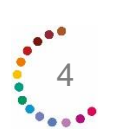

Pour créer ma convention, je clique sur le bouton

Nouvelle convention

- 1. Si je possède des droits GHT, je choisis si l'adhésion concerne le GHT ou l'établissement >
- 2. Je sélectionne les établissements concernés
- 3. Je complète les dates d'entrée si elles sont différentes de celle de la signature de la convention.
- 4. Je désigne le signataire et le ou les exécutants (accessibilité aux pièces de marché).
- 5. Je clique ensuite sur « suivant »

| CRÉA            | TION DE CO                         | NVENTION                 |                       |
|-----------------|------------------------------------|--------------------------|-----------------------|
| Adhér<br>qu'éta | ez-vous à cette n<br>Iblissement ? | ouvelle convention en ta | nt que GHT ou en tant |
|                 | Annuler                            | GHT                      | Etablissement         |

| Convertion     Convertion     C      |
|----------------------------------------------------------------------------------------------------|
| 2       Nom Etablissement clos établissements concernés par la demande de convention.         2       Image: Close close cl                                                                            |
| Nom Etablissement         SIREN         CP         Statut           HOSPICES CIVILS DE LYON - HCL         266900273         69229         SUPPORT           CH DE NEUVILLE SUR SAONE         266900182         69250         PARTIE           CH DE SAINTE-FOY-LES-LYON         266900208         69110         PARTIE           GCS AURAGEN Plateforme         839977766         69003         PARTIE                                                                                                    |
|                                                                                                    |
| Tous       Aucun         * Date d'entrée de l'établissement sur le marché : à ne remplir que si l'entrée doit être décalée par rapport à la date de signature de la convention                                                                                                    |
| Listes des Contacts Demandeur Signataire Exécutants Exécutants Exé |
| Ajouter le signataire : personne<br>habilitée à signer la convention Retour Retour Cliquer sur Suivant pour<br>(Choix des lots) Cliquer sur Suivant pour<br>choisir les lots                                                                                                    |

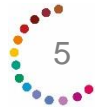

Je sélectionne le ou les lots concernés (Nb : Une convention par procédure) dans la partie gauche et je clique sur la flèche pour les basculer.

Supprimer une ligne de la sélection

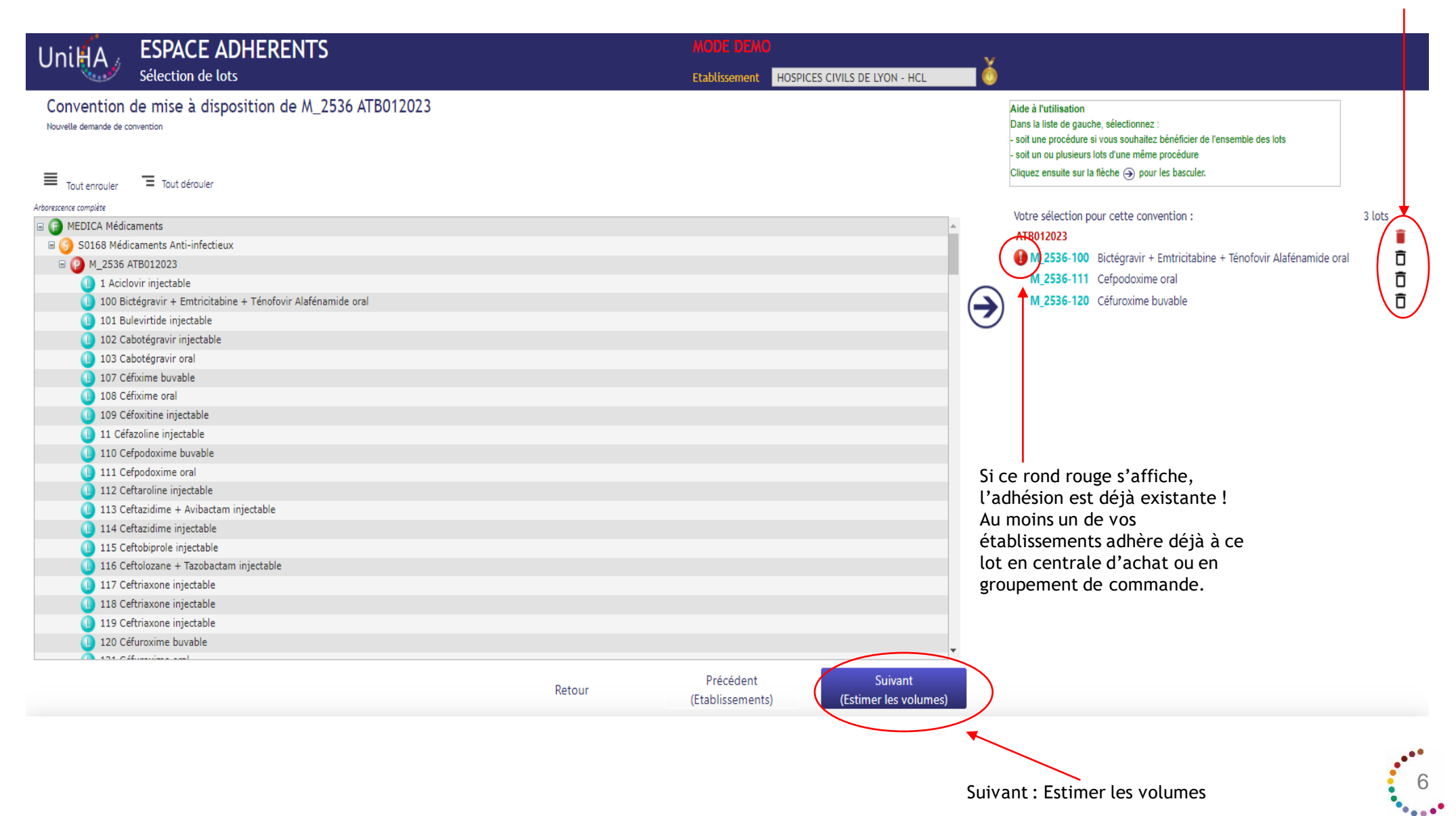

Je complète le volume d'achats total en euros TTC sur la durée restante du marché en le répartissant :

- par lot si le volume est connu
- automatiquement si la répartition entre les lots n'est pas connue

Pour les dispositifs médicaux, les médicaments et la restauration : télécharger le fichier de quantification (et le fichier logistique pour la restauration), l'enregistrer sur son poste, le compléter puis le réimporter dans l'outil et cliquer sur envoyer avant de valider la première étape.

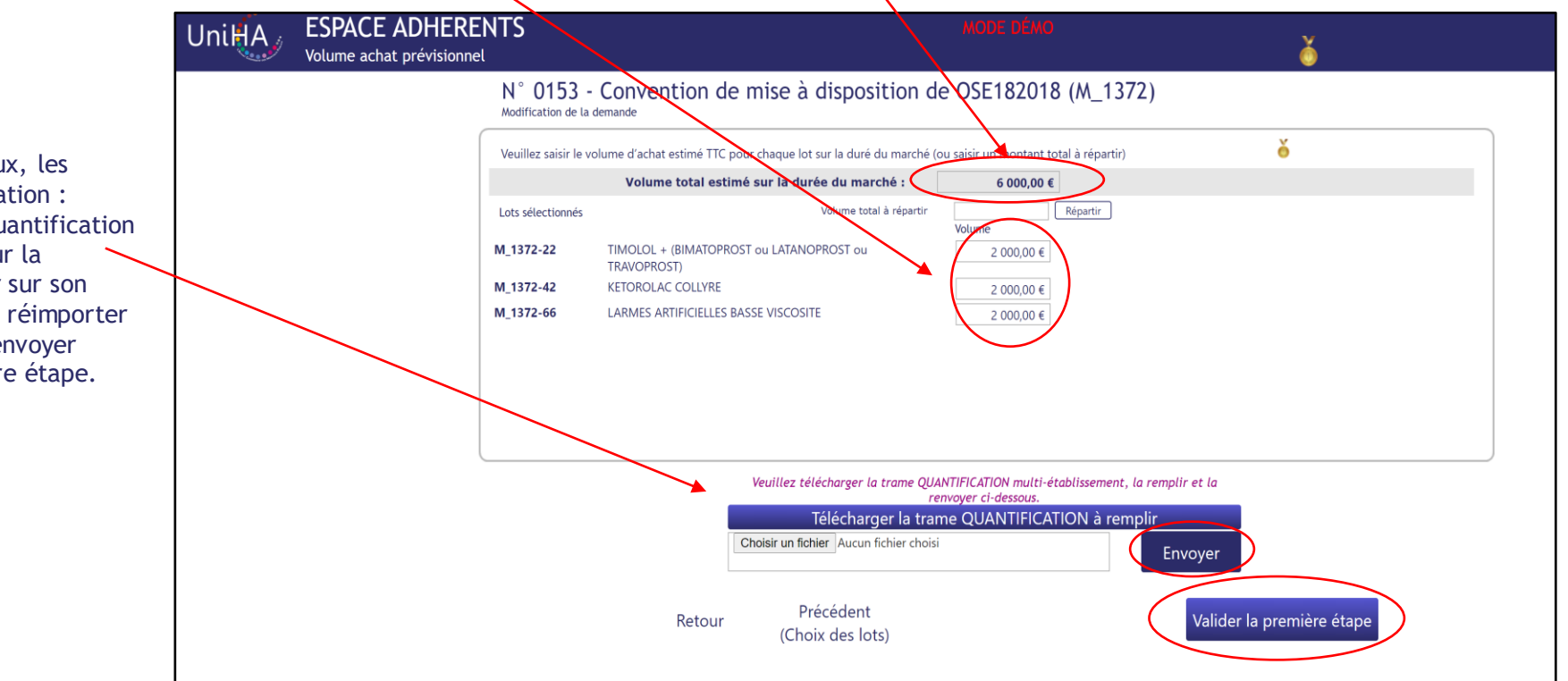

OBLIGATOIRES

# Le saviez-vous ? Pour les produits de santé (médicaments et dispositifs médicaux), vous disposez d'un fichier prérempli !

| Siret établissement | Nom établissement | Adresse établissement              | Code procédure +<br>nom procédure | Numéro<br>Lot | Numéro<br>Sous lot | Libellé du produit    | UCD           | CIP/Ref<br>commerciale | CLADIMED/<br>ATC | Conditionnement<br>de vente | Titulaire du<br>marché UniHA | Date souhaitée<br>de mise à<br>disposition | Quantités<br>prévisionnelles<br>annuelles<br>Veillez à respecter<br>Funité de<br>quantification du<br>marché UnitA | Prix Historique<br>de l'adhérent |
|---------------------|-------------------|------------------------------------|-----------------------------------|---------------|--------------------|-----------------------|---------------|------------------------|------------------|-----------------------------|------------------------------|--------------------------------------------|----------------------------------------------------------------------------------------------------|----------------------------------|
| 263100125           | CHU DE TOULOUSE   | 2 R VIGUERIE TSA 80035 31059 TOULO | M_1777-10#E\$2019                 | 1             | 1                  | ECONAZOLE ARROW 1 %   | 3400893094662 | 8400938311099          | 001AC03          | 1                           | ARROW GENERIQUES             | 15/02/2028                                 |                                                                                                    |                                  |
| 263100125           | CHU DE TOULOUSE   | 2 R VIGUERIE TSA 80035 31059 TOULO | M_1777-108E52019                  | 1             | . 2                | ECONAZOLE ARROW 1%    | 5400895094891 | 3400938310849          | 001AC03          | 1                           | ARROW GENERIQUES             | 15/02/2023                                 |                                                                                                    |                                  |
| 263100125           | CHU DE TOULOUSE   | 2 R VIGUERIE TSA 80035 31059 TOULO | M_1777-10RE52019                  | 1             | 3                  | ECONAZOLE ARROW 1%    | 3400895094952 | 3400938310788          | D01AC05          | 1                           | AIROW GENERIQUES             | 15/02/2023                                 |                                                                                                    |                                  |
| 263100125           | CHU DE TOULOUSE   | 2 R VIGUERIE TSA 80035 31059 TOULO | M_1777-10RE52019                  | 1             | - 4                | ECONAZOLE AUROW 1N    | 3400893094723 | 3400938310900          | D01AC03          | 1                           | ARROW GENERIQUES             | 15/02/2023                                 |                                                                                                    |                                  |
| 263100125           | CHU DE TOULOUSE   | 2 R VIGUERIE TSA 80035 31059 TOULO | M_1777-10RE52019                  | 102           | - 1                | DILATRANE 100MG GELU  | 5400890272599 | 3400930317747          | R03DA04          | 30                          | SERP                         | 15/02/2023                                 |                                                                                                    |                                  |
| 263100125           | CHU DE TOULOUSE   | 2 R VIGUERIE TSA 80035 31059 TOULO | M_1777-108E52019                  | 102           | 2                  | DILATRANE 200MG GELU  | 3400890272650 | 3400930317686          | R03DA04          | 30                          | SERP                         | 15/02/2025                                 |                                                                                                    |                                  |
| 263100125           | CHU DE TOULOUSE   | 2 R VIGUERIE TSA 80035 31059 TOULO | M_1777-1DRE52019                  | 102           | 3                  | DILATRANE 300MG GELU  | 3400891044683 | 3400932787999          | R030A04          | 30                          | SERP                         | 15/02/2023                                 |                                                                                                    |                                  |
| 263100125           | CHU DE TOULOUSE   | 2 R VIGUERIE TSA 80035 31059 TOULO | M_1777-10RE52019                  | 108           | 1                  | ISTENDO 1G/5ML SOL IN | 3400895059074 | 3400938026399          | ROSCB01          | 6                           | DELBERT                      | 15/02/2023                                 |                                                                                                    |                                  |
| 265100125           | CHU DE TOULOUSE   | 2 R VIGUERIE TSA 80035 31059 TOULO | M_1777-1DRE52019                  | 113           | 1                  | CETIRIZINE ARROW 10 N | 3400894327646 | 3400955031970          | ROGAE07          | 60                          | ARROW GENERIQUES             | 15/02/2523                                 |                                                                                                    |                                  |
|                     |                   |                                    |                                   |               |                    |                       |               |                        |                  |                             |                              |                                            |                                                                                                    |                                  |

Vos conventions de mises à disposition pour les produits de santé (médicaments et dispositifs médicaux) se demandent plus facilement avec le **fichier prérempli.** 

Découvrez cette fonctionnalité en vidéo : <u>https://youtu.be/1u20\_PdCfNc</u>

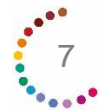

- Une fois l'étape de création terminée, la centrale d'achat établit le chiffrage de la redevance.
- Un mail est envoyé automatiquement pour vous informer de l'action à réaliser.
- Cliquer sur l'étape « Ventilation Etab » (même si la redevance est à zéro euro).

| Unil                       | Δ . ESPACE ADHEREN                                                                         | TS MODE DEMO                 |                       |                     |                    |           |          |                               |           |                       |             |                                    |          |  |
|----------------------------|--------------------------------------------------------------------------------------------|------------------------------|-----------------------|---------------------|--------------------|-----------|----------|-------------------------------|-----------|-----------------------|-------------|------------------------------------|----------|--|
| Unu                        | Centrale d'achat                                                                           |                              |                       |                     |                    | Etablis   | sement   | HOSPICES CIVILS DE LYON - HCL | — Ò       |                       |             |                                    |          |  |
| Recherche rap<br>N° ou nor | oide : Etablissement : Filière :<br>m de convention Établissement <a>Filière :</a>         | Statut<br>es> 🗸 Créatio      | on                    | ~ (X                | Exécutant          | 3         |          |                               |           |                       |             | Nouvelle convent                   | ion      |  |
| Liste des co               | onventions : , avec le statut 'Création'                                                   |                              |                       | *                   | •                  |           | *        | •                             | •         | •                     | •           | Export                             |          |  |
| N° .                       | Nom                                                                                        | État                         | Date                  | Dernier intervenant | Filière            | Procédure | GHT      | Etabl. demandeur              | Redevance | Nom Prénom            | Téléphone   | eMail                              | Facturée |  |
| 36905                      | M_2555 Produits d'hygiène des locaux 2023-2027                                             | Création                     | 23/10/2023            | margaux RUGGIERI    | HPC                | M_2555    | Х        | HOSPICES CIVILS DE LYON - HCL |           |                       |             |                                    |          |  |
| 36630                      | M_2067 Explorations fonctionnelles respiratoires,                                          | Création                     | 16/10/2023            | Delphine LAROZE     | INGBIO             | M_2067    | Х        | HOSPICES CIVILS DE LYON - HCL |           |                       |             |                                    |          |  |
| 36629                      | Demande de convention                                                                      | Création                     | 16/10/2023            | Delphine LAROZE     |                    |           |          | HOSPICES CIVILS DE LYON - HCL |           | LAROZE Delphine       | 0472117236  | delphine.laroze@chu-lyon.fr        |          |  |
| 36339                      | Demande de convention                                                                      | Création                     | 06/10/2023            | David MARQUAIRE     |                    |           |          | HOSPICES CIVILS DE LYON - HCL |           | MARQUAIRE David       | 0472117278  | david.marquaire@chu-lyon.fr        |          |  |
| 36271                      | P_0049 SN0142021                                                                           | Création                     | 05/10/2023            | Stéphanie COUDIERE  | MEDICA             | P_0049    |          | HOSPICES CIVILS DE LYON - HCL |           | COUDIERE Stéphanie    | 0478863383  | stephanie.coudiere@chu-lyon.fr     |          |  |
| 36241                      | M_2067 Explorations fonctionnelles respiratoires,<br>O.R.L., urologiques, et digestives et | Création                     | 05/10/2023            | Delphine LAROZE     | INGBIO             | M_2067    |          | HOSPICES CIVILS DE LYON - HCL |           | LAROZE Delphine       | 0472117236  | delphine.laroze@chu-lyon.fr        |          |  |
| 35390                      | Demande de convention                                                                      | Création                     | 14/09/2023            | FANNY GARCIA        |                    |           |          | HOSPICES CIVILS DE LYON - HCL |           | GARCIA FANNY          | 0472117214  | fanny.garcia@chu-lyon.fr           |          |  |
| 35389                      | Demande de convention                                                                      | Création                     | 14/09/2023            | FANNY GARCIA        |                    |           | Х        | HOSPICES CIVILS DE LYON - HCL |           | GARCIA FANNY          | 0472117214  | fanny.garcia@chu-lyon.fr           |          |  |
| 35388                      | Demande de convention                                                                      | Création                     | 14/09/2023            | FANNY GARCIA        |                    |           |          | HOSPICES CIVILS DE LYON - HCL |           | GARCIA FANNY          | 0472117214  | fanny.garcia@chu-lyon.fr           |          |  |
| 35387                      | M_2450 Tenues professionnelles à usage unique -<br>Marché ReUni                            | Création                     | 14/09/2023            | FANNY GARCIA        | HPC                | M_2450    |          | HOSPICES CIVILS DE LYON - HCL |           | GARCIA FANNY          | 0472117214  | fanny.garcia@chu-lyon.fr           |          |  |
| 34498                      | M_1945 HMGAD2021                                                                           | Création                     | 14/08/2023            | Véronique CHAMBOST  | MEDICA             | M_1945    | Х        | HOSPICES CIVILS DE LYON - HCL |           | CHAMBOST Véronique    | 0478866690  | veronique.chambost@chu-<br>lyon.fr |          |  |
| 24400                      |                                                                                            |                              | ** 100 10000          | W 1 OULDOOT         | •                  |           |          |                               |           | ou un oct ur internet | 0.170000000 |                                    |          |  |
|                            | Création Validation Filière<br>05/10/2023<br>Delphine LAROZE                               |                              | Chiffrage CA          | Ventila             | tion Etab          | Validat   | ion Etab | Validation CA                 | Notifi    | ication fournisseurs  | Terminée    | Annulée                            |          |  |
| Liste de                   | es établissements Liste des contacts                                                       | Liste des lots               | 👚 Estima              | ation des volumes   | Ventilation Établi | issements | Avis I   | Fournisseurs                  |           |                       |             |                                    |          |  |
|                            |                                                                                            | Chiffrage de<br>par la Centr | e la dem<br>rale d'ao | nande<br>chat       |                    |           |          |                               |           |                       |             |                                    | 8        |  |

- Sélectionner le ou les établissements concernés.
- Répartir la redevance entre le ou les établissements à facturer ou cliquer sur « répartir sur les établissements sélectionnés » pour une répartition automatique.
- Cocher « Je souhaite adhérer à cette demande de convention » puis cliquer sur « Validation ».

| JnifA | ESPACE ADHEREN<br>Ventilation des établisseme | NTS<br>ents                                                |                 | MODE DÉMO<br>Etablissement                  | IOSPICES CIVILS DE LYON | - HCL 🗸 🍏                                                            |                   | <br>- |
|-------|-----------------------------------------------|------------------------------------------------------------|-----------------|---------------------------------------------|-------------------------|----------------------------------------------------------------------|-------------------|-------|
|       |                                               | N° 0153 - Convention de mise<br>Modification de la demande | à disposition d | le OSE182018                                | (M_1372)                |                                                                      |                   |       |
|       |                                               | Indiquez à quel(s) établissement(s) la redevance devra é   | ètre facturée   | Répartir sur les établi                     | sements sélectionnés    | Total à répartir                                                     | 15,00 €           |       |
|       | e                                             | $\Theta$ Nom Etablissement ${}_{\odot}$                    | Adresse 🥷       | <sup>⊖</sup> CP <sub>@</sub> , <sup>⊖</sup> | Commune 🥷               | 'GHT <sub>@</sub> <sup>⊖</sup> Date entrée <sub>@</sub> <sup>⊖</sup> | Part adhésion 🛛 🍭 |       |
|       |                                               | HOSPICES CIVILS DE LYON - HCL                              |                 | 69229                                       |                         | 15/09/2020                                                           | 3,00 €            |       |
|       |                                               | CH DE SAINTE-FOY-LES-LYON                                  |                 | 69110                                       |                         | 15/09/2020                                                           | 3,00 €            |       |
|       |                                               | CH DE NEUVILLE SUR SAONE                                   |                 | 69250                                       |                         | 15/09/2020                                                           | 3,00 €            |       |
|       |                                               | CH GERIAI RIQUE DU MONT-D OR ALBIGNT-SU                    |                 | 69250                                       |                         | 15/09/2020                                                           | 3,00 €            |       |
|       |                                               | GCS AURAGEN Plateforme                                     |                 | 69005                                       |                         | 15/09/2020                                                           | 5,00 E            |       |
|       |                                               |                                                            |                 |                                             |                         |                                                                      |                   |       |
|       |                                               |                                                            |                 |                                             |                         |                                                                      |                   |       |
|       |                                               |                                                            |                 |                                             |                         |                                                                      |                   |       |
|       |                                               |                                                            |                 |                                             |                         |                                                                      |                   |       |
|       |                                               |                                                            |                 |                                             |                         |                                                                      |                   |       |
|       |                                               |                                                            |                 |                                             |                         |                                                                      |                   |       |
|       |                                               |                                                            |                 |                                             |                         |                                                                      |                   |       |
|       |                                               |                                                            |                 |                                             |                         |                                                                      |                   |       |
|       |                                               |                                                            |                 |                                             |                         |                                                                      |                   |       |
|       |                                               |                                                            |                 |                                             |                         |                                                                      |                   |       |
|       |                                               |                                                            |                 |                                             |                         |                                                                      |                   |       |
|       |                                               |                                                            |                 |                                             |                         |                                                                      |                   |       |
|       |                                               |                                                            |                 |                                             |                         |                                                                      |                   |       |
|       |                                               |                                                            |                 |                                             |                         |                                                                      |                   |       |
|       |                                               |                                                            |                 |                                             |                         |                                                                      |                   |       |
|       |                                               |                                                            |                 |                                             |                         |                                                                      |                   |       |
|       |                                               | Tous Aucun                                                 |                 | Tout facturer au support                    |                         | Total réparti                                                        | 15,00 €           |       |
|       |                                               |                                                            |                 |                                             |                         |                                                                      |                   |       |
|       |                                               |                                                            |                 |                                             |                         |                                                                      |                   |       |
|       |                                               |                                                            |                 |                                             |                         | haite adhárar à catta domon                                          | de de convention  |       |
|       | Possibilité de ch                             | oisir de tout facturer                                     |                 |                                             | Je sou                  | naite aunerer a tette deman                                          |                   |       |
|       | sur l'établisseme                             | ent support                                                |                 | (                                           |                         |                                                                      | )                 |       |
|       | 501 ( CCUD(155CH)                             | Retour                                                     |                 |                                             | V                       | alidation                                                            |                   |       |
|       |                                               |                                                            |                 |                                             |                         |                                                                      |                   |       |

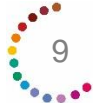

- Télécharger la convention.
- Signer la convention électroniquement ou manuellement.
- Réimporter la convention signée puis cliquer sur le bouton envoyer.

| ESPACE ADHERENTS<br>Signatures de la demande de conventions | ANDER OR MO<br>Etablissement Hospices civils de lavon - Hol                                                 |                                                                                                    |
|-------------------------------------------------------------|----------------------------------------------------------------------------------------------------|----------------------------------------------------------------------------------------------------|
| N° 0153 - Conven<br>Signature de la demande                 | tion de mise à disposition de OSE182018 (M_1372)                                                            |                                                                                                    |
|                                                             | Merci de télécharger la convention ci-dessous ofin de nous la renvoyer signée.<br>Télécharger la convention |                                                                                                    |
|                                                             | Remoyer (a convention signée                                                                                |                                                                                                    |
|                                                             | Envoyer                                                                                                    |                                                                                                    |
|                                                             |                                                                                                    |                                                                                                    |
|                                                             |                                                                                                    |                                                                                                    |
|                                                             | Signatures de la demande de conventions<br>N° 0153 - Conven<br>Signature de la demande                      | Signatures de la demande de conventions          N° 0153 - Convention de mise à disposition de OSE182018 (M_1372)         Signature de la demande    Merci de télécharger la convention ci-dessous afin de nous la renvoyer signée.          Télécharger la convention         Renvoyer la convention signée |

Après notification au fournisseur du rattachement par la centrale d'achat, réception d'un mail indiquant la fin de la démarche.

La procédure est terminée, vous pouvez commander directement auprès du fournisseur !!

| Unit           | μΛ. ES                       | PACE ADI             | HERENTS            | 5                            |                             |                        |                        |                          | ~           |                                |                 |                             |             |                                |          |
|----------------|------------------------------|----------------------|--------------------|------------------------------|-----------------------------|------------------------|------------------------|--------------------------|-------------|--------------------------------|-----------------|-----------------------------|-------------|--------------------------------|----------|
| Unu            | Cent                         | trale d'achat        |                    |                              |                             |                        |                        | Etablisser               | nent        | CHU DE TOULOUSE                | - Č             |                             |             |                                |          |
| Recherche rapi | ide :                        | Etablissement :      | Filière :          | Statut                       |                             |                        |                        | al                       |             |                                |                 |                             |             | Neurolle                       |          |
| N° ou non      | n de convention              | Etablissement        | <toutes></toutes>  | ✓ <tous></tous>              | ~                           | $\otimes$              | Executant              |                          |             |                                |                 |                             |             | Nouvelle convent               | lon      |
| Liste des co   | nventions :                  |                      |                    |                              |                             |                        |                        |                          |             |                                |                 |                             |             | Export                         | •        |
| N*             | ,                            | Nom                  |                    | État                         | Date                        | Dernier intervenant    | Filière                | Procédure                | GHT         | Etabl. demandeur               | Redevance       | Nom Prénom                  | Téléphone   | eMail                          | Facturée |
| 36324          | M_1909 Radiolog              | ie interventionnelle | 2022               | Ventilation Etab             | 06/10/2023                  | Nadia SMATI            | INGBIO                 | M_1909                   |             | CHU DE TOULOUSE                | 32,50 €         | ROUBAUD Julie               | 0561778319  | roubaud.J@chu-toulouse.fr      |          |
| 36101          | M_2600 HMG012                | 022                  |                    | Création                     | 03/10/2023                  | Aurelie ROUANET        | MEDICA                 | M_2600                   | Х           | CHU DE TOULOUSE                |                 | ROUANET Aurelie             | 0561778258  | rouanet.a@chu-toulouse.fr      |          |
| 36100          | M_2520 DERAS20               | 123                  |                    | Terminée                     | 06/10/2023                  | Nadia SMATI            | MEDICA                 | M_2520                   | Х           | CHU DE TOULOUSE                | 0,00 €          | ROUANET Aurelie             | 0561778258  | rouanet.a@chu-toulouse.fr      |          |
| 36099          | M_2889 DIG0220               | 23                   |                    | Validation Etab              | 03/10/2023                  | Aurelie ROUANET        | MEDICA                 | M_2889                   | Х           | CHU DE TOULOUSE                | 0,00 €          | ROUANET Aurelie             | 0561778258  | rouanet.a@chu-toulouse.fr      |          |
| 36096          | M_2537 DIG0120               | 23                   |                    | Notification<br>fournisseurs | 06/10/2023                  | Nadia SMATI            | MEDICA                 | M_2537                   | Х           | CHU DE TOULOUSE                | 29,73 €         | ROUANET Aurelie             | 0561778258  | rouanet.a@chu-toulouse.fr      |          |
| 36087          | Demande de con               | vention              |                    | Création                     | 03/10/2023                  | PASCALE JOUGLA         |                        |                          | Х           | CHU DE TOULOUSE                |                 | JOUGLA PASCALE              | 0561778413  | jougla.p@chu-toulouse.fr       |          |
| 36075          | M_2414 CHIR120               | 21                   |                    | Notification<br>fournisseurs | 06/10/2023                  | Frédéric ROBELIN       | DISMED                 | M_2414                   | х           | CHU DE TOULOUSE                | 0,00 €          | JOUGLA PASCALE              | 0561778413  | jougla.p@chu-toulouse.fr       | •        |
| 36015          | M_2537 DIG0120               | 23                   |                    | Création                     | 02/10/2023                  | Aurelie ROUANET        | MEDICA                 | M_2537                   | Х           | CHU DE TOULOUSE                |                 | ROUANET Aurelie             | 0561778258  | rouanet.a@chu-toulouse.fr      |          |
| 36012          | M_2620 RES2220               | 22                   |                    | Création                     | 02/10/2023                  | Aurelie ROUANET        | DISMED                 | M_2620                   |             | CHU DE TOULOUSE                |                 | ROUANET Aurelie             | 0561778258  | rouanet.a@chu-toulouse.fr      |          |
| 35953          | Demande de con               | vention              |                    | Création                     | 28/09/2023                  | DELPHINE HUOT          |                        |                          | Х           | CHU DE TOULOUSE                |                 | HUOT DELPHINE               | 0561778491  | huot.d@chu-toulouse.fr         |          |
| 35930          | Demande de con               | vention              |                    | Création                     | 28/09/2023                  | Stéphanie DEFRENNE     |                        |                          | Х           | CHU DE TOULOUSE                |                 | DEFRENNE Stéphanie          |             | stephanie.defrenne@uniha.org   |          |
| 35929          | M_2537 DIG0120               | 23                   |                    | Notification                 | 04/10/2023                  | Elvina ALTARRIBA       | MEDICA                 | M_2537                   | Х           | CHU DE TOULOUSE                | 0,00 €          | ROUANET Aurelie             | 0561778258  | rouanet.a@chu-toulouse.fr      |          |
|                | Création                     | _                    | Validation Filière |                              | Chiffrage CA                | Ventilation            | Ftab                   | Validation               | Ftab        | Validation CA                  | Made            | ation fournisseurs          | Terminée    | Annuláa                        |          |
|                | 03/10/2023<br>PASCALE JOUGLA |                      | Carrow Contractor  | EN                           | 03/10/2023<br>ina ALTARRIBA | 03/10/20<br>PASCALE JO | IZ3<br>UGLA            | 03/10/20<br>REGINE ESTER | 23<br>RMANN | 05/10/2023<br>Frédéric ROBELIN | Fré             | 06/10/2023<br>déric ROBELIN |             | Amaree                         |          |
| Liste de       | s établissements             | Liste des d          | contacts           | Liste des lots               | Estimation                  | des volumes 🙀 V        | entilation Établisseme | ents 🤺 🙀                 | Avis Fourni | sseurs                         |                 |                             |             |                                |          |
| CH GÉRAR       | D-MARCHANT DE                | TOULOUSE             |                    |                              |                             |                        |                        |                          |             |                                | Volume total es | stimé 527,00                | € ^ 🖳 Liste | des contacts :                 |          |
| CH DE MU       | RET                          | M                    | _2414-17           | AGRAFEUSE/ OTE - /           | AGRAFE                      |                        |                        |                          |             |                                |                 | 527,00                      | €           | nandeur JOUGLA PASCALE         |          |
| CH DE LAV      | AUR                          |                      |                    |                              |                             |                        |                        |                          |             |                                | Total Rodov     | anco 0.00                   |             | gnatane LEFEBVKE Jean-Trançois |          |
| HÔPITAUX       | DE LUCHON                    |                      |                    |                              |                             |                        |                        |                          |             |                                | rotal Redev     | 0,00                        | t EX        | JOUGLA PASCALE                 |          |
| CENTRE HO      | OSPITALIER COMM              | INGES                |                    |                              |                             |                        |                        |                          |             |                                |                 |                             | Eiste       | des documents :                |          |
|                |                              |                      |                    |                              |                             |                        |                        |                          |             |                                |                 |                             |             | Convention                     |          |

Il existe une option spécifique aux produits de santé : Cliquer sur « avis fournisseur » pour avoir accès aux réponses fournisseurs.

| Unil            | ціл. ESI                         | PACE ADI                   | HEREN                                                                                                    | ITS          |                                               |                  |                                                |                |                  |                                                |                                                        |                                       |                                    |               |
|-----------------|----------------------------------|----------------------------|----------------------------------------------------------------------------------------------------|--------------|-----------------------------------------------|------------------|------------------------------------------------|----------------|------------------|------------------------------------------------|--------------------------------------------------------|---------------------------------------|------------------------------------|---------------|
| Ond             | Cent                             | trale d'achat              |                                                                                                    |              |                                               |                  |                                                | - I            | tablissement     | HOSPICES CIVILS DE LYON - HCL                  | . Ó                                                    |                                       |                                    |               |
| Recherche ra    | pide :                           | Etablissement :            | Filière :                                                                                                    |              | Statut                                        |                  | _                                              |                |                  |                                                |                                                        |                                       |                                    |               |
| N° ou no        | m de convention                  | Établissement              | . <toute< td=""><td>es&gt; 🗸</td><td>Terminée</td><td>~</td><td>🗙 🗆 Exécutant</td><td></td><td></td><td></td><td></td><td></td><td>Nouvelle conven</td><td>tion</td></toute<> | es> 🗸        | Terminée                                      | ~                | 🗙 🗆 Exécutant                                  |                |                  |                                                |                                                        |                                       | Nouvelle conven                    | tion          |
| Liste des co    | onventions : . avec le st        | atut 'Terminée'            |                                                                                                    |              |                                               |                  |                                                |                |                  |                                                |                                                        |                                       | Export                             |               |
| ¢<br>NI®        | ÷                                | Nom                        |                                                                                                    | ¢<br>État    | ¢<br>Data                                     | Demior intervena | ¢<br>Eiliàro                                   | ¢<br>Brocóc    | turo CHT         | ¢<br>Etabl. domandour                          | Podevance Nom Drénom                                   | Táláphono                             | ¢<br>oMail                         | ≑<br>Eacturóa |
| 26760           | <b>T</b>                         | Nom                        | 1                                                                                                    | Tamaia (a    | ₹ Q                                           | Nedia CMATI      | • • • •                                        | T NA ADDO      | <b>T</b>         |                                                |                                                        | • • • • • • • • • • • • • • • • • • • |                                    | racturee      |
| 36769           | M_1908 Monitorii                 | ng multiparametriq         | lues 2022                                                                                                    | Terminée     | 20/10/2023                                    | Nadia SMATI      | INGBIO                                         | M_1908         |                  | HOSPICES CIVILS DE LYON - HCL                  | 03,78 € MAMET Valerie                                  | 0472117275                            | valerie.mamet@cnu-iyon.fr          |               |
| 30340           | associées 2021-20                | stockages, mainter<br>)25* | nances                                                                                                    | Terminee     | 18/10/2023                                    | Nadia SMATI      | SDN                                            | M_2209         | ^                | HOSPICES CIVILS DE LYON - HCL                  | 21,25 € MARQUAIRE David                                | 0472117278                            | david.marquaire@cnu-iyon.rr        |               |
| 35875           | M_2463 Patholog                  | ie numérique               |                                                                                                    | Terminée     | 11/10/2023                                    | Nadia SMATI      | BIOLO                                          | M_2463         |                  | HOSPICES CIVILS DE LYON - HCL                  | 422,50 €                                               |                                       |                                    |               |
| 35749           | M_2797 ATF23202                  | 23                         |                                                                                                    | Terminée     | 29/09/2023                                    | Nadia SMATI      | DISMED                                         | M_2797         |                  | HOSPICES CIVILS DE LYON - HCL                  | 1 093,20 € GARCIA FANNY                                | 0472117214                            | fanny.garcia@chu-lyon.fr           |               |
| 35358           | M_1913 Vidéochi                  | rurgie et vidéo-end        | loscopie                                                                                                    | Terminée     | 20/09/2023                                    | Nadia SMATI      | INGBIO                                         | M_1913         |                  | HOSPICES CIVILS DE LYON - HCL                  | 85,00 € LAROZE Delphine                                | 0472117236                            | delphine.laroze@chu-lyon.fr        |               |
| 35320           | M_2537 DIG01202                  | 23                         |                                                                                                    | Terminée     | 09/10/2023                                    | Nadia SMATI      | MEDICA                                         | M_2537         |                  | HOSPICES CIVILS DE LYON - HCL                  | 0,00 € COUDIERE Stéphanie                              | 0478863383                            | stephanie.coudiere@chu-lyon.fr     |               |
| 35319           | M_2319 MPAO22                    | 021                        |                                                                                                    | Terminée     | 14/09/2023                                    | Clémence BULTEL  | MEDICA                                         | M_2319         | ×                | HOSPICES CIVILS DE LYON - HCL                  | 0,00 € CHAMBOST Véroniqu                               | e 0478866690                          | veronique.chambost@chu-<br>lvon.fr |               |
| 35317           | M_1778 MP00220                   | 21                         |                                                                                                    | Terminée     | 14/09/2023                                    | Clémence BULTEL  | MEDICA                                         | M_1778         | ×                | HOSPICES CIVILS DE LYON - HCL                  | 108,00 € CHAMBOST Véroniqu                             | e 0478866690                          | veronique.chambost@chu-<br>lyon.fr |               |
| 35281           | M_2716 Maintena                  | nce biomédicale            |                                                                                                    | Terminée     | 14/09/2023                                    | Clémence BULTEL  | INGBIO                                         | M_2716         |                  | CH LUCIEN-HUSSEL À VIENNE                      | 1 600,00 € BERTELOOT Ingrid                            | 0474313209                            | i.berteloot@ch-vienne.fr           |               |
| 35187           | M_1913 Vidéochi                  | rurgie et vidéo-end        | loscopie                                                                                                    | Terminée     | 18/09/2023                                    | Elvina ALTARRIBA | INGBIO                                         | M_1913         | ×                | HOSPICES CIVILS DE LYON - HCL                  | 886,39 € GARCIA FANNY                                  | 0472117214                            | fanny.garcia@chu-lyon.fr           |               |
| 35154           | M_2132 Exploration               | ons fonctionnelles r       | neurologiques                                                                                                    | 5 Terminée   | 11/09/2023                                    | Nadia SMATI      | INGBIO                                         | M_2132         |                  | HOSPICES CIVILS DE LYON - HCL                  | 150,00 € VERCAMBRE Sandra                              | 0472117195                            | sandra.vercambre@chu-lyon.fr       | <b>—</b>      |
| _               |                                  |                            |                                                                                                    | -            |                                               |                  | •                                              |                |                  |                                                | •                                                      | •                                     | •                                  |               |
|                 | 13/09/2023<br>Stéphanie COUDIERE |                            | Validation Filiere                                                                                                    |              | Chiffrage CA<br>13/09/2023<br>Clémence BULTEL | ve<br>Stépi      | ntilation Etab<br>13/09/2023<br>hanie COUDIERE | S              | tépbane COUDIERE | Validation CA<br>13/09/2023<br>Clémence BULTEL | Notification fournisseurs<br>14/09/2023<br>Nadia SMATI | 09/10/2023<br>Nadia SMATI             | Annuiee                            |               |
| Liste d         | les établissements               | Liste des                  | contacts                                                                                                    | Liste des    | s lots 🕋 Estima                               | tion des volumes | Ventilation Établ                              | issements      | Avis             | Fournisseurs                                   |                                                        |                                       |                                    |               |
| HOSPICES        |                                  |                            |                                                                                                    | $\checkmark$ |                                               |                  | -                                              |                |                  |                                                |                                                        | 1 List                                | e des contacts :                   |               |
| 110011020       |                                  |                            |                                                                                                    |              |                                               |                  |                                                |                |                  |                                                | Volume total estime 199                                | 9,00 € <b>—</b>                       | mandeur COUDIERE Stéphanie         |               |
|                 |                                  | N                          | A_2537-135                                                                                                    | Diltiazem    | 1 forme orale                                 |                  |                                                |                |                  |                                                | 1 73                                                   | 2,00 € s                              | ignataire BARDEY Véronique         |               |
|                 |                                  | N                          | A_2537-15                                                                                                    | Isosorbid    | le dinitrate forme injecta                    | ble              |                                                |                |                  |                                                | 26                                                     | 7,00 €                                | xécutant COUDIERE Stéphanie        |               |
|                 |                                  |                            |                                                                                                    |              |                                               |                  |                                                |                |                  |                                                | Total Redevance                                        | 0,00 € 🗈 List                         | e des documents :                  |               |
|                 |                                  |                            |                                                                                                    |              |                                               |                  | /                                              |                |                  |                                                |                                                        |                                       | Quantification                     |               |
|                 |                                  |                            |                                                                                                    |              |                                               |                  |                                                |                |                  |                                                |                                                        |                                       | Convention                         |               |
|                 |                                  |                            |                                                                                                    |              |                                               |                  |                                                |                |                  |                                                |                                                        |                                       | Convention                         |               |
|                 |                                  |                            |                                                                                                    |              |                                               | ×                |                                                |                |                  |                                                |                                                        |                                       |                                    |               |
|                 | FOR                              |                            | ITC                                                                                                    |              |                                               |                  |                                                |                |                  |                                                |                                                        |                                       |                                    |               |
| Uni             | A ESPAC                          |                            |                                                                                                    |              |                                               |                  | MODE DEMO                                      |                |                  | X                                              |                                                        | -9                                    |                                    |               |
|                 | Notificatio                      | on rournisseur             |                                                                                                    |              |                                               |                  | Etablissement                                  | IOSPICES CIVIL | S DE LYON - HCL  |                                                |                                                        | 7 23                                  |                                    |               |
|                 |                                  |                            | N° 0153                                                                                                    | 3 - Conve    | ention de míse à                              | disposition d    | e OSE182018                                    | (M_137         | 2)               |                                                |                                                        |                                       |                                    |               |
| Cóloction ranid | la :                             |                            |                                                                                                    |              |                                               |                  |                                                |                |                  |                                                |                                                        |                                       |                                    |               |

| recherche          |                                                      |                                                       |                 |                                       |        |                  |          |
|--------------------|------------------------------------------------------|-------------------------------------------------------|-----------------|---------------------------------------|--------|------------------|----------|
| Détail des lots de | la convention                                        |                                                       |                 |                                       |        |                  |          |
| •<br>Code          | •<br>Libellé de lot                                  | • Dernière mise à<br><sub>o,</sub> jour <sub>o,</sub> | •<br>Disponible | • • • • • • • • • • • • • • • • • • • | Refusé | •<br>Commentaire | *<br>a a |
| M_1372-22          | TIMOLOL + (BIMATOPROST ou LATANOPROST ou TRAVOPROST) | 15/09/2020 16:45                                      | 2               |                                       |        |                  |          |
| M_1372-42          | KETOROLAC COLLYRE                                    | 15/09/2020 16:45                                      |                 |                                       |        |                  |          |
| M_1372-66          | LARMES ARTIFICIELLES BASSE VISCOSITE                 | 15/09/2020 16:45                                      | 12              |                                       |        |                  |          |
|                    |                                                      |                                                       |                 |                                       |        |                  |          |

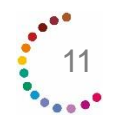

### Autres fonctionnalités

- Un menu permet de disposer de l'historique de saisie de la convention et la possibilité de la supprimer jusqu'au stade «Ventilation Etab».
- Un bouton « exportation » permet d'exporter les lots pour lister les lots et les établissements avec les volumes d'achats estimés et les coordonnées des demandeurs et exécutants.

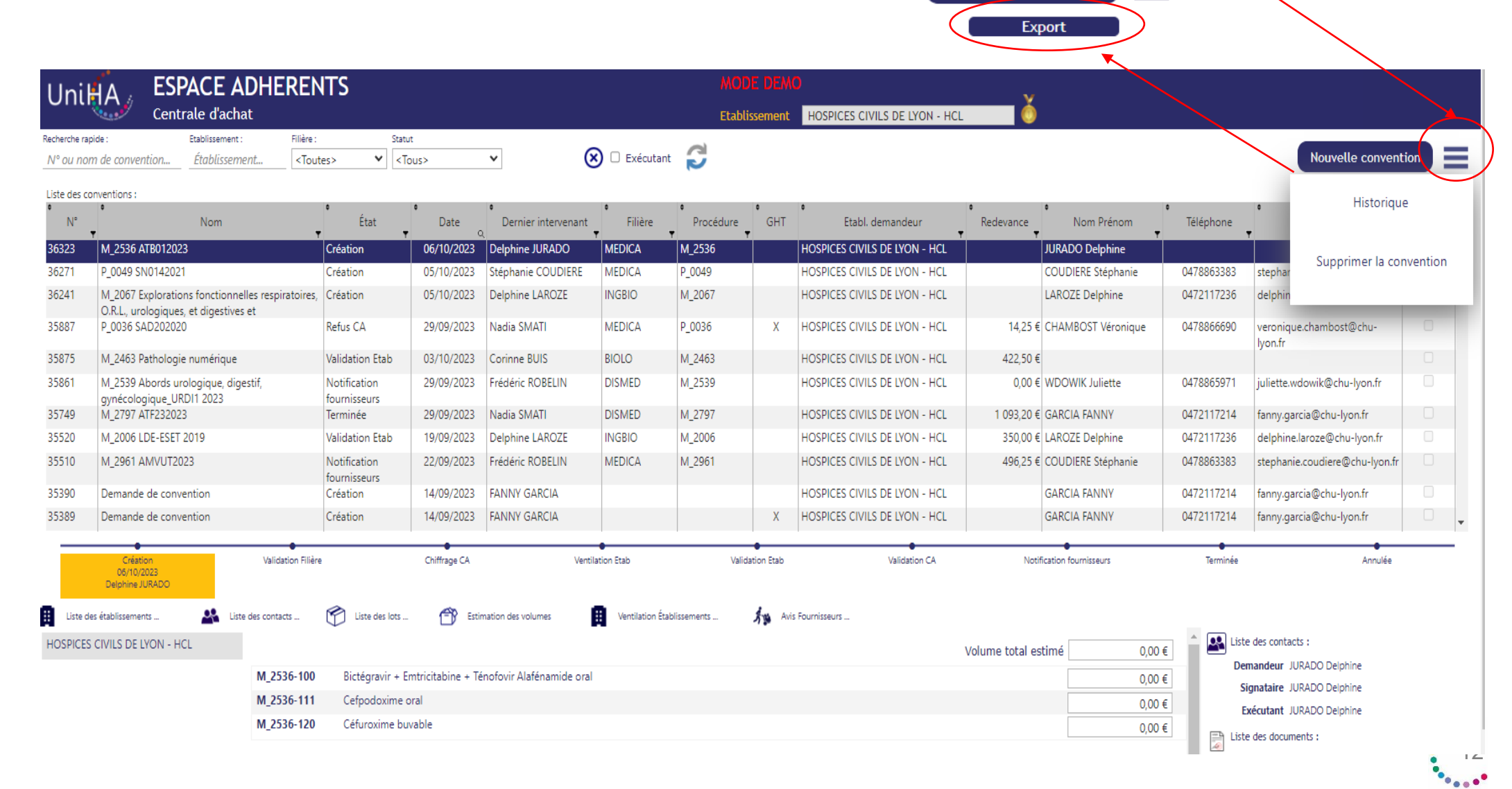

Nouvelle convention

Vous avez besoin de retrouver une réponse à une question ?

<u>Rendez-vous sur</u> <u>https://faqs.uniha.org</u> rubrique « FAQ La centrale d'achat »

Ouvrir la Foire aux Questions

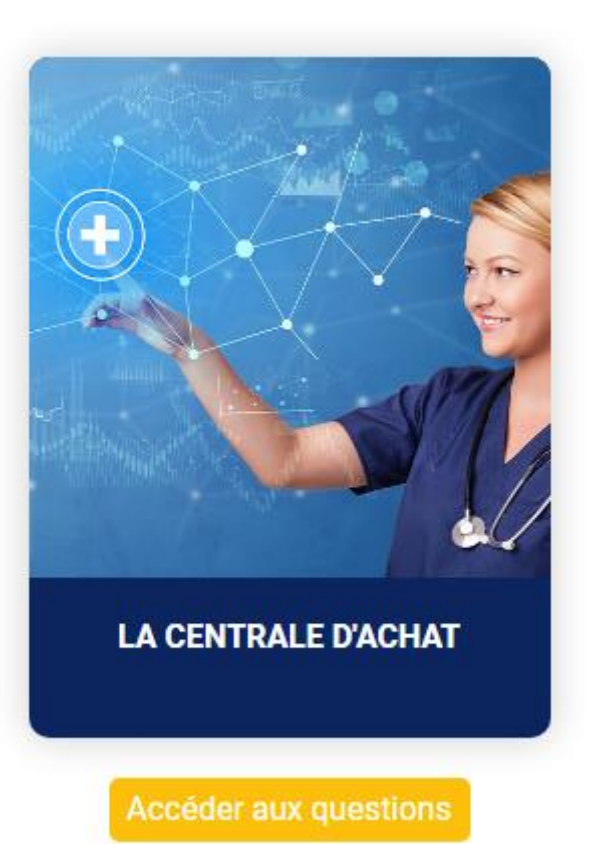

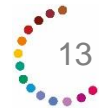

Delphine JURADO, chargée du support adhérents, répond à vos questions sur tous vos outils, y compris celui de la centrale d'achat.

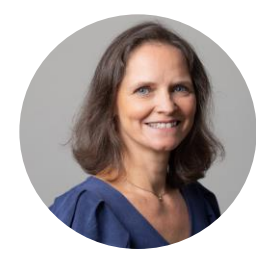

Delphine JURADO support-adherents@uniha.org Tél: 04 81 07 01 53

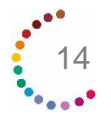

## Vos ambassadeurs en région sont à votre disposition !

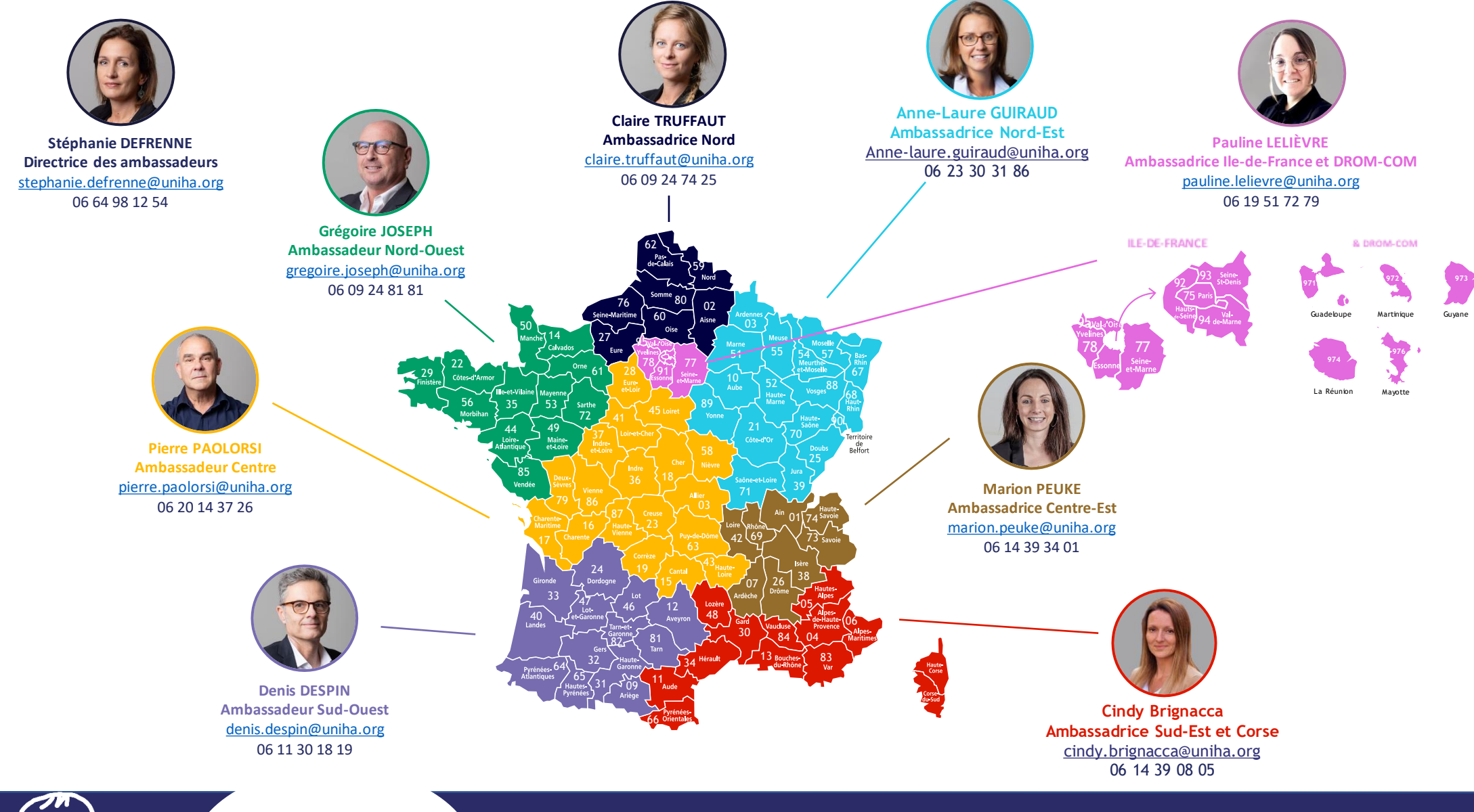

Pour en savoir plus, rendez-vous sur <u>www.uniha.org/la-</u> <u>centrale-dachat/</u> Contactez le service Relation Etablissements à <u>contact@uniha.org</u> ou

- Céline COUVAL <u>celine.couval@uniha.org</u> 04 86 80 04 79 Régions : Nord-Ouest, Centre, Sud-Ouest et Sud-Est
- Nathalie LEBRUN <u>nathalie.lebrun@uniha.org</u> 04 86 80 04 78 Régions : Nord, Ile-de-France et DROM-COM, Nord-Est et Centre-Est

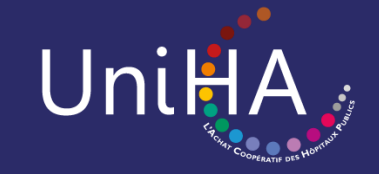

www.uniha.org